## スマートフォンの「キャッシュ」の消去方法について

「キャッシュ」とは、インターネットやアプリを利用した時に一次的にスマホ内に 保存されるデータのことです。キャッシュはデータの読み込み速度をあげるために 役立ちますが、不要なキャッシュは容量を圧迫する可能性があります。

「キャッシュ」をクリアする画面や手順は、スマートフォンごとに異なる場合があります。 またOSや そのバージョンによっても異なります。

以下のページにはその1例を参考に記載していますので、機種ごとにご対応願います。

スマートフォンの「キャッシュ」の消去方法① iOS(ブラウザがSafari

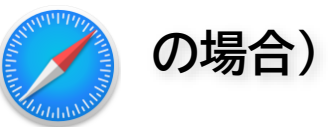

## 「設定」⇒「Safari」⇒「履歴とWebサイトデータを消去」

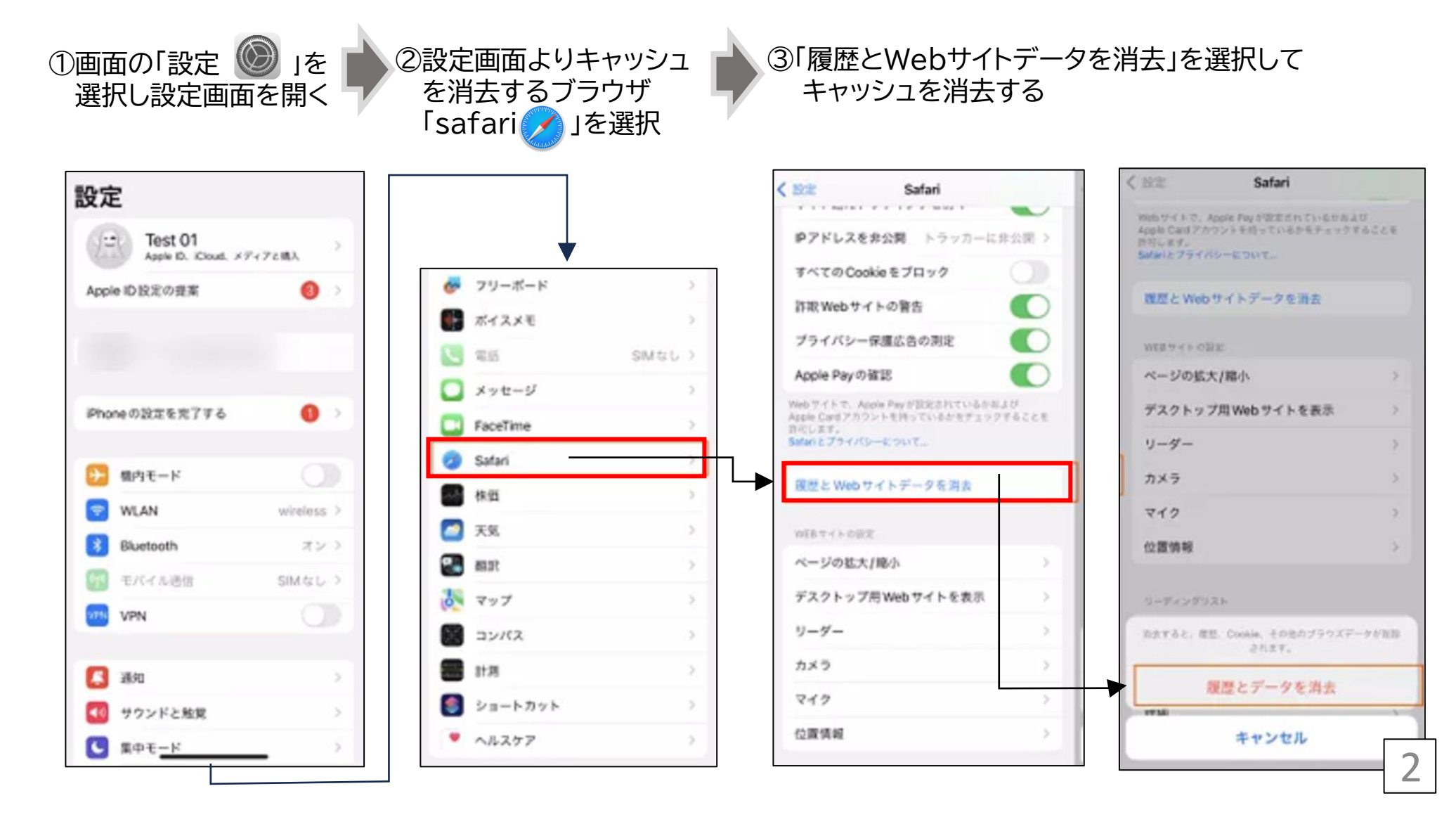

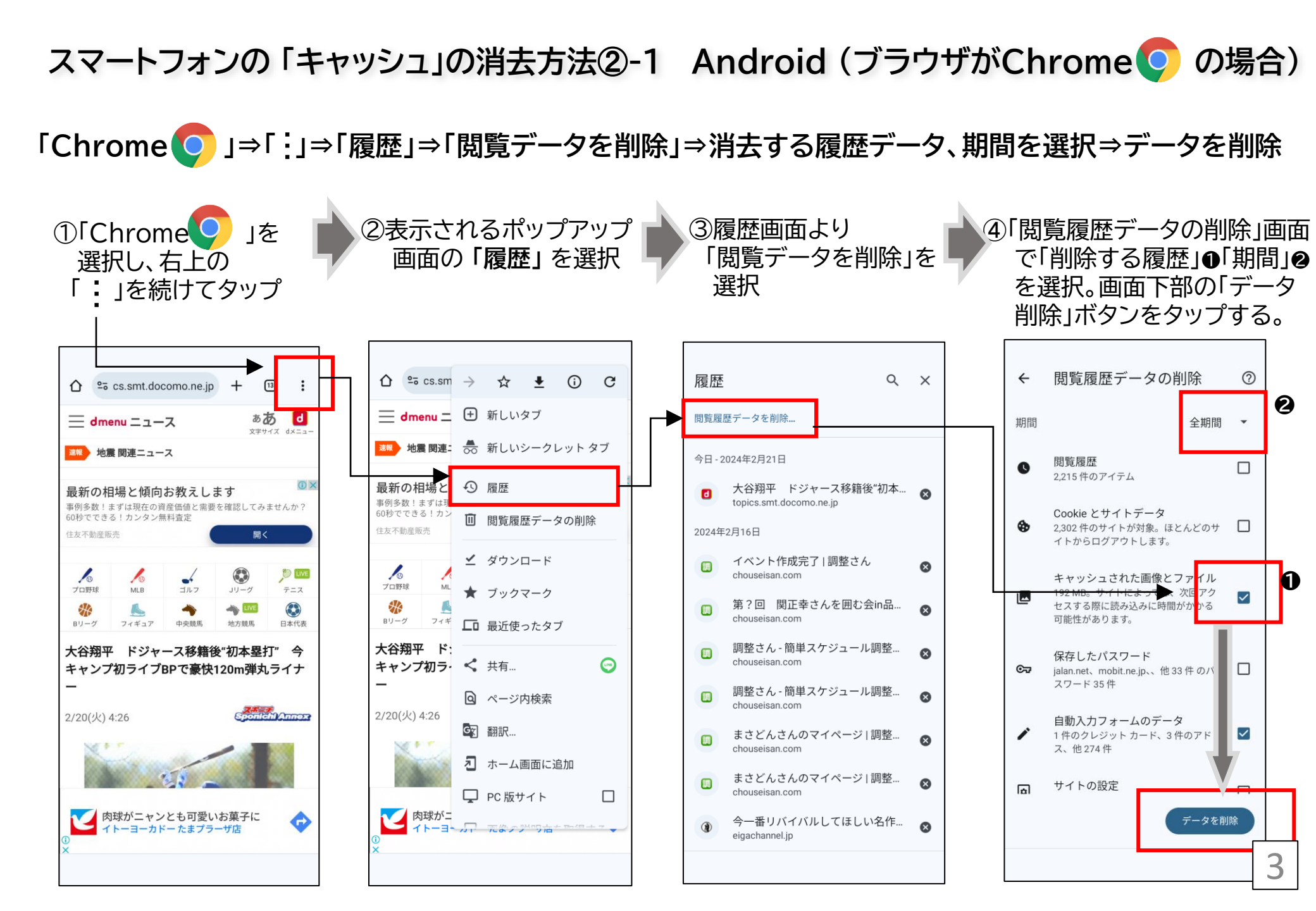

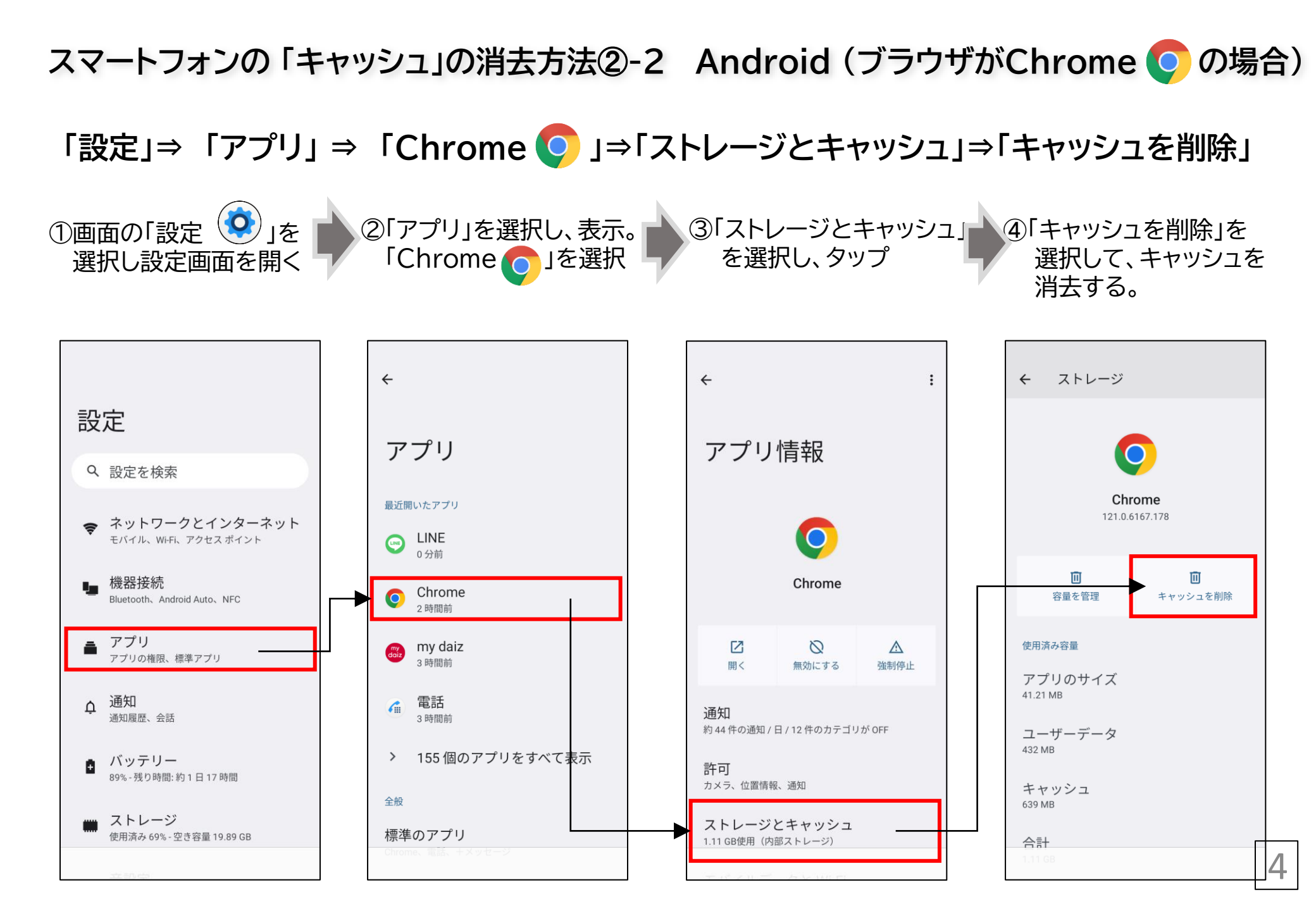